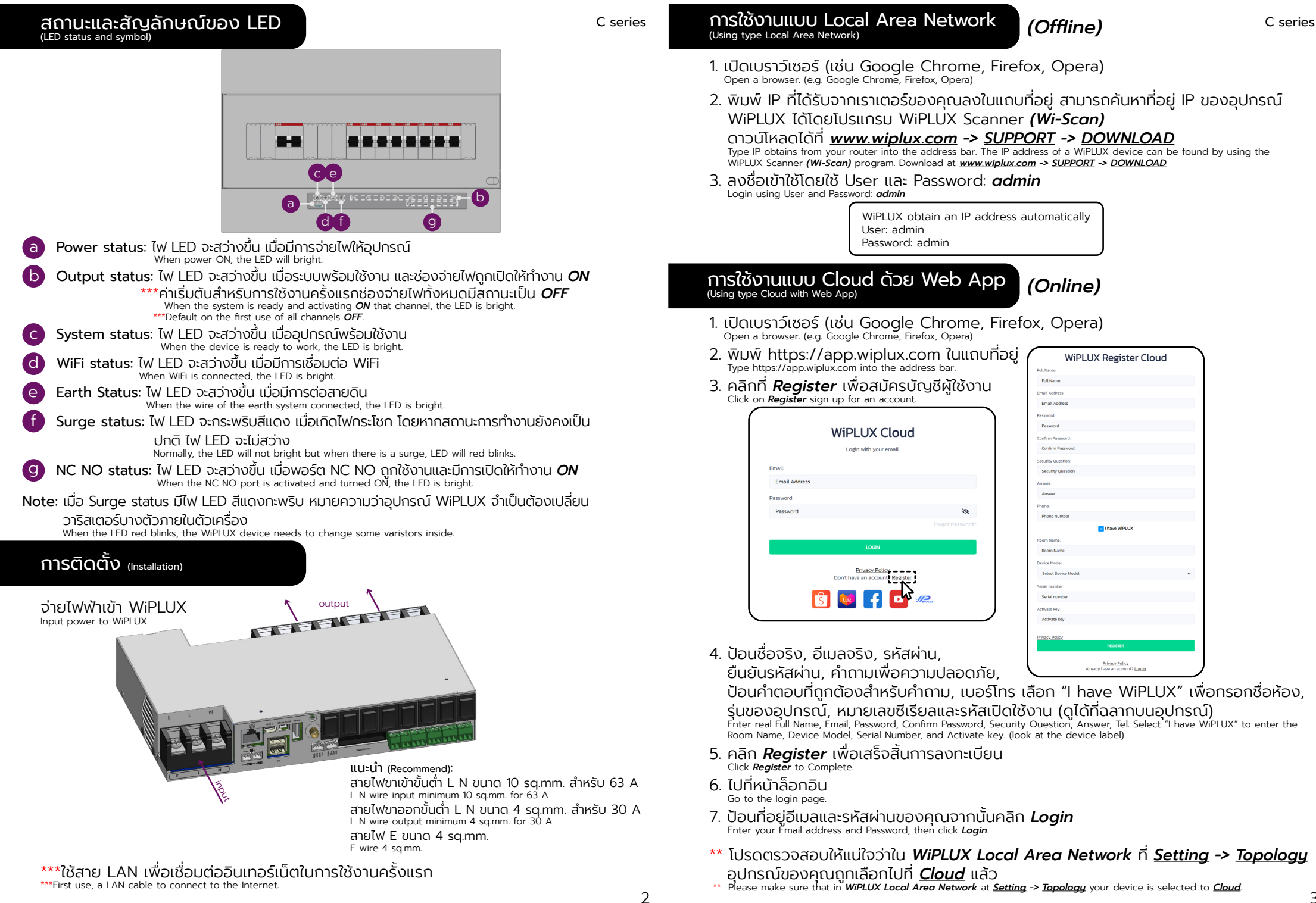

## 

# การใช้งานแบบ Cloud ด้วย Web App (Online)

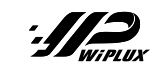

C series

## คู่มือเริ่มใช้งานฉบับย่อ (Quick Start Guide)

C series

ղ

1

 องค์ประกอบ (component)

 ไฟฟ้าเข้า: 100-240 Vac, 50-60 Hz, 63 A max

 Input: 100-240 Vac, 50-60 Hz, 63 A max

 Input: 100-240 Vac, 50-60 Hz, 63 A max

 Input: 100-240 Vac, 50-60 Hz, 63 A max

 Utyput: 30 A max@Boninforulan

 Output: 30 A max@Plug socket

| 1 Ethernet port: พอร์ตสำหรับใช้สายแลนในการเชื่อมต่ออินเทอร์เน็ต<br>Use a LAN cable to connect to the internet.                                                                          |
|----------------------------------------------------------------------------------------------------|
| 2 WiFi antenna: จุดต่อเสาอากาศเพื่อให้สามารถรับสัญญาณ WiFi ได้ดีขึ้น<br>Use the antenna to connect for recieve the WiFi signal.                                                         |
| Note: 1 หรือ 2 หากต้องการเชื่อมต่อกับเครือข่ายอินเทอร์เน็ตให้ไปที่ app.wiplux.com<br>or to connect to internet network, go to the app.wiplux.com.                                       |
| 3 Input terminal blocks: บล็อกสำหรับต่อไฟฟ้าเข้า AC 100-240 V ใช้เปิดเครื่อง<br>AC input 100-240 V for power ON.                                                                        |
| 4 Output terminal blocks: บล็อกสำหรับต่อไฟฟ้าออกเพื่อควบคุมเบรกเกอร์แต่ละช่อง<br>Block for connecting power out to control each breaker channel.                                        |
| 5 Channel switch: สวิตซ์ควบคุมไฟฟ้าออกสำหรับใช้งานเบรกเกอร์แต่ละช่อง<br>Electrical output control switch for each breaker channel                                                       |
| 6 PoWeR SWitch (PWR SW): ใช้เชื่อมต่อสาย PWR SW เพื่อ เปิด/ปิด เครื่องสำหรับเดสก์ท็อปพีซั<br>Used to connect the PWR SW cable to power ON/OFF the desktop PC.                           |
| 7 Reset button: การใช้ปุ่มมี 3 ลักษณะ สามารถดูเพิ่มเติมได้ที่เอกสารคู่มือ Manual<br>There are 3 ways to use buttons. You can see more in the <i>manual</i> document.                    |
| 8 USB 5 V power supply: ພວຣ໌ຕ USB ສຳหຣັບຈາຍໄຟ 5 V<br>USB port for power supply 5 V.                                                                                                    |
| 9 I2C: ใช้สำหรับเชื่อมต่ออุปกรณ์เสริมของ wiplux (เช่น เซ็นเซอร์)<br>Used to connect wiplux's accessories. (e.g. sensors)                                                                |
| 0 USB type C port: ใช้สำหรับจ่ายไฟเข้า 5V 3A ให้ส่วนควบคุมหลัก (สำหรับผู้เชี่ยวชาญ)<br>Used to supply 5V 3A power to the main controller. (for experts)                                 |
| Micro-HDMI port:         พอร์ตสำหรับส่งสัญญาณเสียง           Port for transmitting audio.                                                                                               |
| 12 USB type A Data: ພວຣົຕສຳหรัບຮັບ-ສ່ານັ້ວມູລ (ສຳหรັບຜູ້ເชี່ຍວชາญ)<br>Port for sending and receiving data. (for experts)                                                                |
| Panel status socket: ซ็อกเก็ตจ่ายไฟสำหรับแสดงสถานะหน้าเครื่อง<br>Power supply socket for front status display.                                                                          |
| 4 Signel input port: พอร์ตสัญญาณขาเข้า ใช้สำหรับเชื่อมต่ออุปกรณ์เสริมอื่น ๆ<br>Input port. Used to connect other accessories.                                                           |
| 15 NC COM NO port: พอร์ตใช้ทำงานติด-ดับลักษณะคล้ายสวิชต์ ใช้สำหรับเชื่อมต่ออุปกรณ์เสริมอื่น<br>Port is used to work open-close, similar to a switch. Used to connect other accessories. |

WARNING

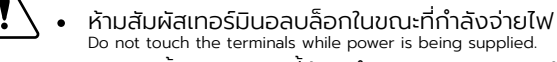

 การติดตั้งผลิตภัณฑ์นี้ต้องดำเนินการโดยบุคคลผู้ที่มีความรู้เกี่ยวกับ PDU หรือไฟฟ้า The installation of this product must be performed by individuals who are knowledgeable about the PDU or electrical.

| 3 0        | Device Connection 🗸 🧅 🙆 | 0 Q                |                         |                         |              |                         |                                                  |                |  |
|------------|-------------------------|--------------------|-------------------------|-------------------------|--------------|-------------------------|--------------------------------------------------|----------------|--|
| - <u> </u> |                         |                    |                         | = //2                   | A 11 -       |                         |                                                  |                |  |
| M          | 442308:LAB              | (75) ( <b>76</b> ) |                         | = Mener                 |              |                         |                                                  |                |  |
| < C        |                         |                    |                         |                         |              |                         |                                                  |                |  |
|            | Set.                    | ~                  |                         | O seconda e             | v LARV C @   | 🕕 🖾 Icolumn 🗸           | Isec 👻 Unlimited 🛩 🚱 🚹 🗐                         | 🖶 🕲 🕏          |  |
|            |                         |                    | 22331 V                 | 73DA III We Conditioned |              |                         |                                                  |                |  |
|            | Devel 0                 | C                  | 604C- () 0er            |                         | Current(A)   |                         |                                                  |                |  |
|            | and the second          | + 155A + 1         | TA Decey                | Consumption             |              |                         |                                                  | 10 10 10 15    |  |
|            | 223.5FV D.66.A 14       | 22351 V            | 117 A 260.72 W 220.91 V | Chage History           | 17           |                         |                                                  |                |  |
|            |                         |                    |                         |                         |              | A                       | Y                                                | 7,240          |  |
| < N/       | 442308 Jan 19 Light     | ·                  |                         |                         | 0            | 1054 III Look 🚺 Logra 🗕 |                                                  |                |  |
|            | 2                       |                    |                         |                         |              |                         |                                                  |                |  |
|            | () w-careol (           | Nistwork Analysis  |                         |                         |              |                         |                                                  |                |  |
|            | See III we Outboard K   | - w-Ping®          |                         |                         |              |                         |                                                  | 4367           |  |
|            | # vs-ber                |                    |                         |                         |              |                         |                                                  |                |  |
|            | the without             | pring by           | Device                  | v U8                    | *            |                         |                                                  |                |  |
|            | and the long            | to destination     | Al                      |                         |              |                         |                                                  |                |  |
|            | O ve-Recipeer           |                    | ADD MORE                |                         |              |                         |                                                  |                |  |
|            | 🕒 Wi-Schedule           | Ping every@        | 1                       | min                     | *            |                         |                                                  | 133            |  |
|            | 409 Wildowse            | when no response   |                         |                         | destinations |                         |                                                  |                |  |
|            | Ø Setting K             | ty                 | 5                       |                         | time0.0      |                         | 064696 17065296 17065639 17070531 17070531 17070 | 12 DECLE DECLE |  |
|            | C) Log File             | Cites artire to B  |                         |                         |              |                         |                                                  |                |  |
|            | Contact Us              | wet                | 3                       | nin .                   |              |                         |                                                  |                |  |
|            | WIRLAX Reson            | then               | Turn Di again 🛛 👻       |                         |              |                         |                                                  |                |  |
|            | [+ Legest               |                    | ADD MORE                |                         |              |                         |                                                  |                |  |
|            |                         |                    |                         |                         |              |                         |                                                  |                |  |
|            | srop Unine              | Retry 1            | 1                       |                         | cjos         |                         |                                                  |                |  |
|            | S 🔛                     | Final Action       | 1xx09 ×                 |                         |              |                         |                                                  |                |  |
|            |                         |                    |                         |                         |              |                         |                                                  |                |  |

**A C** 

8. Wi-Control: ควบคุมการ เปิด/ปิด/รีสตาร์ท แบบเรียลไทม์ ของแต่ละช่องจ่ายไฟฟ้า Control the power ON/OFF/Restart each channel.

### 9. Wi-Dashboard

= ///2 Link v to A

Real-time: แสดงข้อมูลกระแสไฟฟ้า (A), แรงดัน (V) และกำลังไฟฟ้า (P) แบบเรียลไทม์

- \*\*\*แนะนำให้ปรับค่ากระแสเป็น 0 เมื่อไม่มีอปกรณ์โหลด
- Display information electric current, voltage, and power in real-time.
- \*\*\*Recommend Improve current to 0 when there is no load device.
- Consumption: ดูปริมาณพลังงานไฟฟ้า ผลการคำนวณเป็นหน่วย และแสดงข้อมูลการใช้งานของแต่ละอุปกรณ์และ สรุปค่าใช้จ่าย

View the amount of electrical energy that can be calculated as a unit and can display usage information of each device and expense summary.

- Usage history: สามารถเลือกดูข้อมูลการใช้งานกำลังไฟฟ้า, ข้อมูลการใช้ไฟฟ้าก่อนหน้า Can select to view electricity usage information and previous data.
- 10.**Wi-Dev**: สร้างมาเพื่อการต่อยอดสำหรับนักพัฒ<sup>์</sup>นา ที่มีอุปกรณ์รองรับ API (get & post) หรือจะใช้งาน WiPLUX เพียง อย่างเดียว
  - Made for developers with devices that support API (get & post) or can use WiPLUX alone.
- 11. Wi-Map: เป็นการปักหมุดอุปกรณ์ WiPLUX ที่ทำการติดตั้งสำเร็จบนแผนที่ เพื่อช่วยในการจดจำตำแหน่งในกรณีที่ต้องทำ การติดตั้งอุปกรณ์หลายชิ้นในบริเวณหรือตำแหน่งที่ต่างกัน

This will pin a successfully installed WiPLUX device to the map. to help memorize the location In the event that multiple devices must be installed in different areas or locations.

- 12. Wi-Ping: เป็นการสร้างเงื่อนไขอัตโนมัติเพื่อ เปิด/ปิด/รีสตาร์ท โดย ping ไปยัง IP ของอุปกรณ์โหลดเพื่อตรวจสอบสถานะ และแก้ไขปัญหาอุปกรณ์ไอทีที่ไม่ตอบสนอง
  - Create automated conditions ON/OFF/Restart by ping IP to check load device status, then take action to do.
- 13. Wi-Recloser: ตั้งค่าระบบไฟฟ้าในด้านกระแส, แรงดัน, และก้ำลังไม่ให้มีค่าสูงหรือต่ำกว่าที่กำหนดไว้
- Setting to automatic recloser electrical protection.
- 14. Wi-Schedule: สร้างตารางเวลากำหนดวางแผนการ เปิด/ปิด เพื่อควบคุมเป็นตารางการทำงานสำหรับทุกช่องหรือแต่ละ ช่องจ่ายไฟ
  - Create the schedule to control the ON/OFF of the group, device, and each channel of the device.
- 15. Wi-Sense: สามารถตรวจสอบค่าของเซนเซอร์ใน WiPLUX หรือเซ็นเช่อร์ภายนอกที่นำมาต่อใช้งานเพิ่มเติมได้ และสามารถ กำหนดค่าให้ทำงาน เปิด/ปิด ไฟฟ้ากับอุปกรณ์ WiPLUX
  - The value of the sensor in WiPLUX or an external sensor that can be attached can be checked. And can be configured to work ON/OFF power with WiPLUX devices.
- 16. Setting: ใช้เพื่อ เพิ่ม/ลบ อุปกรณ์, อัพเดตเฟิร์มแวร์ออนไลน์, การตั้งค่าความล่าช้า, การปรับเทียบแรงดันไฟฟ้า ฯลฯ
  - \*\*\*แนะนำให้เป็นอัปเดตเฟิร์มแวร์ล่าสุด และปรับเทียบแรงดันไฟฟ้า หากแรงดันไฟฟ้าที่แสดงในหน้า

## เรียลไทม์ไม่ถูกต้อง

Used to add/remove devices, online *Firmware* updatable, setting *ON Delay*, *Voltage Calibration*, etc.

\*\*\*Recommend the update to the latest firmware. And voltage Calibration, If the voltage displayed on the Real-time page is incorrect.

17. Log File: สามารถดูประวัติและตรวจสอบเหตุการณ์การใช้อุปกรณ์ย้อนหลัง

Playback for history and past event investigation.